## Rechnungen für den Datenaustausch ausfindig machen

Sie möchten eine Rechnung über die Abrechnung / Datenaustausch SGB V/SGB XI versenden, finden die Rechnung aber nicht in der Auswahlliste.

Um Ihnen den korrekten Lösungsschritt zur Verfügung stellen zu können, ist es erforderlich zu prüfen ob die Rechnung bereits über den Datenaustausch versendet wurde.

| 1. Offne                                                                                                    | n Sie dazu den Menüpfad Abrechnung / Rechnungen und Korrekturen.                                                                                                    |
|----------------------------------------------------------------------------------------------------|----------------------------------------------------------------------------------------------------|
| 2. Wähl                                                                                                    | en Sie im oberen rechten Bereich den Filter "alle" aus.                                                                                                    |
| 3. Trage                                                                                                    | en Sie die gesuchte Rechnungsnummer in das Feid für die Rechnungsnumme                                                                                                    |
| 4. Die P                                                                                                    | echnung nicht angezeigt wird                                                                                                    |
|                                                                                                    |                                                                                                    |
| East Starwood                                                                                                    | are Dakonensen Regislang Tapadag Washag Anstang Anstang Anstang Sanak Consting Ensilingen ?<br> Xtarden   ∿Sanaren   Φ'Sanden   ⊕Dasten  <br>                                                                                                    |
| Stammdatan (                                                                                                    | Rechrungen und Korrekturen<br>Fitaur                                                                                                    |
| Xieven<br>Q2                                                                                                    | Bestrungslaum         V         Bestrungslaum         V         Daties         O athie         O periods         O athie         O periods         O athie         O athie                                                                                                    |
| Konsitzersonen                                                                                                    | ikongi bengitu Oxoretaren<br>Radmangen V                                                                                                    |
| Armo<br>Q                                                                                                    | Roborgh-Ja 2 Solan-M, Sameniger IT Went Tžillighi Gundage IT Jp Mat. Rob-Ore. Bot-Ore. Zahlaga. Beng K. Salas K. Mahnganer TMahnganerater T<br>1822 OR18 ADX Meglelener, Alaber, Kent S2: 1.995/88/01 K. (J. 1516/2023) 3156/2023 06.512823 06.512823                                                                                                    |
| Komentager                                                                                                    |                                                                                                    |
| Minister<br>O                                                                                                    |                                                                                                    |
|                                                                                                    |                                                                                                    |
| Stanvectore                                                                                                    |                                                                                                    |
| Dokumentation<br>Physiplanus                                                                                          | <                                                                                                    |
| Verwaltung                                                                                                    | Revenues not Zelangelegiere in Status of Status of Statu |
| Pers-Enestapi.<br>Zeiterfastung                                                                                       | 19 Norhugevit: Anneaevit: Ustorn beragit valoris: Ustorn Ustorn Ustorn Graanter Beragi 0,000     Othere Beragi 0,000     Othere Beragi 0,000                                                                                                    |
| Stations<br>Contraining                                                                                               | Seatonez Seatonez Seatonez Lichen Seatonez Social Seatonez Seatonez Se                                                                                                    |
| Auev                                                                                                    | abl des Zeitraums im Filter, alle" und Eingabe der Rechnungsnummer                                                                                                    |
| Ausn                                                                                                    | and des Zeitraums im Filter "alle" und Eingabe der Rechnungshummer                                                                                                    |
| 5 Wähl                                                                                                    | en Sie nun den Filter, an DTA übergeben"                                                                                                    |
| S. Warn                                                                                                    |                                                                                                    |
| Datel Stanwood                                                                                                    | ns. Dokumenzen Megolanig Tappplega Honakog Antohang Netonlaning Settad Consoling Draskagen ?<br> X Under   14 Staniser   14 Vinder   14 Diaden 🚯 0 0 1                                                                                                    |
| Stammdaten (                                                                                                    | Rechrungen und Korreituren                                                                                                    |
| Xieven                                                                                                    | Reinvergeteur         V Betrungete         22224018         Q Orite         O galautic         O in 5812-28-ppidee           vor: 01.02.020         v un         31.13.200         v         O interpidude         O interpidude                                                                                                    |
| Konskepersonen<br>173                                                                                                 | Beng begels: O somet & de O Komituen                                                                                                    |
| 265<br>Aran                                                                                                    | Rechnungs-Val Zeitzen-Vo. Kannensiger T. Wiert T. Edelge V., Grundlage T. Typ. Hat. Nach Jour. Buch Jour. Stanlargin. Semigl C. Solds K. Wahrsperre T. Mahriammenser T.<br>1823-668 ADK Megelsson Allem, Kam S2. 536/56820 K. (* 1616-2023) 5110-2023 (6113-2023) 6113-2023 (6113-2023) 61                                                                                                    |
| Komentiger                                                                                                    |                                                                                                    |
| Nicebeter<br>()                                                                                                    |                                                                                                    |
| interessentier                                                                                                    |                                                                                                    |
| Stamoutes                                                                                                    |                                                                                                    |
| Dokumentation                                                                                                    | <                                                                                                    |
| Plagoplanung                                                                                                    | Redwargs No. 2023-0008 Abrokong vol 13.2023 br. 31.31.2023 enablant 16.32.2023 Second and the Redwargs No. 2024 Second and the Redwargs No. 2024 Second and the Redwa |
| Plagesplanung<br>Tagespliege<br>Verwahung                                                                             | Typ NethougeNe Konske-Nr. Dawn Berry C Wehrld: Dawn Gebiller C Verspez Clementes Gastate-Review (300 C<br>Othere Berry BLOCK                                                                                                    |
| Programming<br>Tagesprogram<br>Verwahung<br>Abrechnung<br>Pers, Einastapi,                                            | Zahlungsziek 06.11.2023                                                                                                    |
| Physylanung<br>Tagespflage<br>Verwahung<br>Alexechnung<br>Pers-Einaung<br>Sassus                                      | New Kometur New Schulppinger Beitstein Löchen New Köhnung Vordsau Drudsan Löchen                                                                                                    |
| Prografanung<br>Tagray/Pepe<br>Verweitung<br>Abrechnung<br>Pers-Ernatopi<br>Janisr tassung<br>Stadotik<br>Construting | New Konnesz New Zesungengeng Bestelen Listen New Kilning Viritik Orusien Listen                                                                                                    |

Lösungsweg 1

## Verwandte Artikel

- Datum liegt in der Zukunft
- Abrechnung trotz vorhandener Leistungsplanung nicht möglich
- Das Datenverzeichnis ist nicht vorhanden
- Geburtsdatum liegt in der Zukunft (NAD-Segment), Fehlercode 30602, 35097
- Dateireihenfolgefehler ist aufgetreten, Fehler-Code: 11004,1105
- Datei wurde nach einer nicht mehr gültigen Version der technischen Anlage erstellt -Fehlercode 10110, Fehlernummer 20062
- Versand über dakota.le nicht möglich
- Datenträgeraustausch mit den Kostenträgern durchführen
- Versichertennummer hat ein falsches Format

| senu           | et und                                                                                                    | l kann dahe                                                                                                    | r nicht über eine                                                                                                    | neue Sendung v                                                                                                    | ersendet w                                                                                                    | /erden                             |                                    | //00 <i>D</i> // |        |
|----------------|----------------------------------------------------------------------------------------------------|----------------------------------------------------------------------------------------------------|----------------------------------------------------------------------------------------------------|----------------------------------------------------------------------------------------------------|----------------------------------------------------------------------------------------------------|------------------------------------|------------------------------------|------------------|--------|
| 1.<br>2.       | Entne<br>Öffne<br>und v                                                                                                    | ehmen Sie a<br>en Sie den F<br>wechseln im                                                                                                    | aus der angezeig<br>Programmbereich<br>Anschluss in da                                                                                                    | ten Rechnung d<br>Stammdaten / I<br>s Register "Eins                                                                                                    | en Kostenti<br>Kostenträge<br>ellungen 2                                                                                                    | räger.<br>ə <i>r</i> , wäł<br>".   | nlen den                           | Kostenträ        | ger au |
|                | Dort                                                                                                    | ist hinterleg                                                                                                    | t mit welcher Date                                                                                                    | enannahmestell                                                                                                    | e der Dater                                                                                                    | nausta                             | usch akt                           | uell erfolgt     |        |
|                | Datel Stanwed<br>Wedervorlage<br>Stanwedaten                                                                                                    | deten Dokumentation Megeplanung Tagesp<br>  ① 62   ② Neu ② Kopis Sichern × U<br>  D. Sochwardf                                                                                                    | Rige Verweitung Abrechnung Resconsichesezpierung Zeiterfass<br>äschen   ⊕Drudeen & Scan   ⊕ Adresse suchen ⊕ Adresse übe<br>                                                                                                    | ing Statistik Controlling Entstellungen ?<br>Innehmen @Anderungen<br>Itälserbaiser Statis 273                                                                                                    | (                                                                                                    | 0 · 0 · 🛛                          |                                    |                  |        |
|                | Konserver<br>Konserver<br>Konser                                                                                                    | Kazensker (1)<br>A. State State<br>State State<br>Konstanting<br>A. State State<br>State State<br>State State State<br>State State State<br>State State State<br>State State State<br>State State<br>State State<br>State State<br>State State<br>State State<br>State State<br>State State<br>State State<br>State State<br>State State<br>State State<br>State State<br>State State<br>State State<br>State State State<br>State State State<br>State State State<br>State State State<br>State State State State<br>State State State State State State<br>State State State State State State State State State State State State State State State State State State State State State State State State State State State State State State State                                                                                                     | >>         >>         >>         >>         >>         >>         >>         >>         >>         >>         >>         >>         >>         >>         >>         >>         >>         >>         >>         >>         >>         >>         >>         >>         >>         >>         >>         >>         >>         >>         >>         >>         >>         >>         >>         >>         >>         >>         >>         >>         >>         >>         >>         >>         >>         >>         >>         >>         >>         >>         >>         >>         >>         >>         >>         >>         >>         >>         >>         >>         >>         >>         >>         >>         >>         >>         >>         >>         >>         >>         >>         >>         >>         >>         >>         >>         >>         >>         >>         >>         >>         >>         >>         >>         >>         >>         >>         >>         >>         >>         >>         >>         >>         >>         >>         >>         >>         >>         >>         >>         >>         >>                                                                                                            | Bittermann     Somerekann     Somerekannn     Somerekannn     Somerekannn     Somerekann     Somerekann                                                                                                    | a 32214219<br>an<br>Dasarandheemaa<br>Alix, 4375 Deedo                                                                                                    |                                    |                                    |                  |        |
|                | R.                                                                                                    | De Sebenatier                                                                                                    |                                                                                                    |                                                                                                    |                                                                                                    |                                    |                                    |                  |        |
|                | Dokumentation<br>Prlegsplanung                                                                                                    | Jule Kraniserkanne           Jule Kraniserkanne Přegelau.           Jule Přegelause                                                                                                    | Zuordmen Dearbeiten Endernen                                                                                                    | Zuordnen Exarbeitan                                                                                                    | Endernen                                                                                                    |                                    |                                    |                  |        |
|                | Verwaltung<br>Mirechnung<br>Pers-Drootpi<br>Zotorfosung<br>Gasterik                                                                                                    |                                                                                                    | 22 Intervie Infe                                                                                                    | Disserbautikusch<br>Abweichender Abrechnungsoot<br>Abweichender Abrechnungsood                                                                                                    | 1:<br>2:                                                                                                    |                                    |                                    |                  |        |
|                | Consulting                                                                                                    |                                                                                                    |                                                                                                    |                                                                                                    |                                                                                                    |                                    |                                    |                  |        |
|                | Die v                                                                                                    | erknupπe D                                                                                                    | atenannanmeste                                                                                                    | elle des zustandi                                                                                                    | gen Kosten                                                                                                    | trager                             | s wird ar                          | igezeigt         |        |
| 4              | UTTINE                                                                                                    | n Sie nun c                                                                                                    | len Menünfad Ah                                                                                                    | rechnung / Date                                                                                                    | naustauscl                                                                                                    | h SGR                              | V/SGB                              | XI               |        |
| 4.<br>5.       | Wähl                                                                                                    | en Sie nun o<br>len Sie die k                                                                                                    | len Menüpfad Ab<br>correkte Grundlag                                                                                                    | ge im oberen Be                                                                                                    | naustausch<br>eich aus.                                                                                                    | h SGB                              | V/SGB )                            | XI.              |        |
| 4.<br>5.       | Office<br>Wähl                                                                                                    | Constant of the second second se                                                                                                    | len Menüpfad Ab<br>correkte Grundlag<br>verzezet<br>kenne<br>energene<br>sense                                                                                                    | e en conservation de la conservation de la conserva                                                                                                    | naustausch<br>eich aus.                                                                                                    | h SGB                              | V/SGB 2                            | ×1.              |        |
| 4.<br>5.       |                                                                                                    | Construction of the second second sec                                                                                                    | And Antipical Abbornetics and a second and a second and a                                                                                                    | control of the second second sec                                                                                                    |                                                                                                    | h SGB                              | V/SGB )                            | XI.              |        |
| 4.<br>5.       | Wather<br>Wather<br>Wedevorum<br>Denne<br>Denne<br>De                                                                                                    | Construction of the second second sec                                                                                                    | Hen Menüpfad Ab<br>correcte Grundlage<br>were were<br>were were<br>benefit benegeten were<br>benefit benegeten were<br>were were were<br>benefit benegeten were<br>were were were<br>benefit benegeten were<br>were were were<br>benefit benegeten were<br>were were were<br>benefit benegeten were<br>were were were<br>benefit benefit benegeten were were<br>benefit benefit benefit benefit benefit benefit<br>were were were were were were<br>benefit benefit                                                                                                    | the second second                                                                                                    | Antice Contractions of the second second sec | noregen<br>Besleich                | V/SGB 2                            | ×1.              |        |
| 4.<br>5.       | Wähl<br>Wähl<br>Wähl<br>Weiterstein<br>Mereterstein<br>Weiterstein<br>Weiterstein                                                                                                    | en Sie nun c<br>len Sie die k<br>Georgenet<br>Aussiehenden<br>Aussiehenden<br>Aussiehenden<br>Aussiehenden<br>Aussiehenden<br>Aussiehenden<br>Bestiehenden<br>Bestieh | Ren Menüpfad Ab<br>correcte Grundlag<br>Renewation<br>Renewation<br>Renewatio | error (numeric) / Dates                                                                                                    |                                                                                                    | A SGB                              | V/SGB )                            | ×1.              |        |
| 4.<br>5.       | Vinite<br>Vinite<br>Vi | en Sie nun c<br>len Sie die k<br>Generation<br>derendenden im Generationen<br>derendenden im Generationen<br>derendenden im Generationen<br>derendenden im Generationen<br>derendenden im Generationen<br>derendenden im Generationen<br>derendenden im Generationen<br>wahl der Gru                                                                                                    | Ren Menüpfad Ab<br>correcte Grundlag<br>renewation<br>bereiter<br>for any state<br>for any statee<br>for any statee<br>for any statee<br>for                                                                                                    | tereschange / Date<br>ge im oberen Be<br>ge im oberen Be<br>gene (1995 en et al.)<br>1995 en en et al.)<br>1995 en et al.)<br>1995 en et | And ustausch<br>eich aus.                                                                                                    | at orcept                          | V/SGB 2                            | ×1.              |        |
| 4.<br>5.<br>6. | Wähl                                                                                                    | vahl der Gru                                                                                                    | len Menüpfad Ab<br>correkte Grundlag<br>verwer v<br>intervention<br>intervention                                                                                      | the second second seco                                                                                                    | cokolle der<br>hnung enth                                                                                                    | jeweili<br>alten i                 | V/SGB 2<br>gen Zeitr<br>st.        | 'äume, kör       | nnen   |
| 4.<br>5.<br>6. | Wähl<br>Wähl<br>Wähl                                                                                                    | vahl der Gru                                                                                                    | ten Menüpfad Ab<br>correkte Grundlag                                                                                                    | terechnung / Date terechnung / Date terechnung                                                                                                    | cokolle der<br>hnung enth                                                                                                    | jeweilli<br>inalten i              | <i>V∕SGB )</i><br>gen Zeitr<br>st. | 'ζ <i>I.</i>     | nnen   |
| 4.<br>5.<br>6. | Wähl<br>Wähl<br>Wähl                                                                                                    | vahl der Gru                                                                                                    | len Menüpfad Ab<br>correkte Grundlag                                                                                                    |                                                                                                    | cokolle der<br>hnung enth                                                                                                    | jeweilli<br>inalten i              | <i>V∕SGB )</i><br>gen Zeitr<br>st. | 'äume, kör       | nnen   |
| 4.<br>5.<br>6. | Wähl<br>Wähl<br>Wähl<br>Wähl<br>Wähl<br>Wähl<br>Wähl<br>Wähl                                                                                                    | vahl der Gru                                                                                                    | ten Menüpfad Ab<br>correkte Grundlag                                                                                                    |                                                                                                    | cokolle der<br>hnung enth                                                                                                    | jeweilli<br>inalten i              | <i>V∕SGB )</i><br>gen Zeitr<br>st. | 'äume, kör       | nnen   |
| 4.<br>5.<br>6. | Wähl<br>Wähl<br>Wähl<br>Wähl<br>Wähl<br>Wähl<br>Wähl<br>Wähl                                                                                                    | vahl der Gru                                                                                                    | Len Menüpfad Ab<br>correkte Grundlage                                                                                                    | en Sendungspro<br>e gesuchte Rec                                                                                                    | cokolle der<br>hnung enth                                                                                                    | jeweilli<br>inalten i              | gen Zeitr<br>st.                   | 'äume, kör       | nnen   |
| 4.<br>5.<br>6. | Wähl<br>Wähl<br>Wähl<br>Wähl<br>Wähl<br>Wähl<br>Wähl<br>Wähl                                                                                                    | A Sie nun c<br>len Sie die k<br>Construction<br>Construction<br>Con                                                                                                    | Lenn Menüpfad Ab<br>correkte Grundlage                                                                                                    | erecknung / Date<br>geim oberen Be<br>uere uere uere<br>uere uere uere<br>uere uere uere uere<br>uere uere uere uere<br>uere uere uere uere<br>uere uere uere uere<br>uere uere uere uere<br>uere uere uere uere uere<br>uere uere uere uere uere<br>uere uere uere uere uere<br>uere uere uere uere uere<br>uere uere uere uere uere uere<br>uere uere uere uere uere uere<br>uere uere uere uere uere uere uere<br>uere uere uere uere uere uere uere uere                                                                                                    |                                                                                                    | jeweilli<br>alten in               | gen Zeitr<br>st.                   | äume, kör        | nnen   |
| 4.<br>5.<br>6. | Wähl<br>Wähl<br>Wähl<br>Wähl<br>Wähl<br>Wähl<br>Wähl<br>Wähl                                                                                                    | vahl der Gru                                                                                                    | Lenn Menüpfad Ab<br>correkte Grundlage                                                                                                    | enversion of the second second                                                                                                    |                                                                                                    | jeweilli<br>aalten in<br>satten in | gen Zeitr<br>st.                   | 'äume, kör       | nnen   |
| 4.<br>5.       |                                                                                                    | vahl der Gru                                                                                                    | Lenn Menüpfad Ab<br>correkte Grundlage                                                                                                    | enversion of the second second                                                                                                    |                                                                                                    | jeweilli<br>aalten in<br>satten in | gen Zeitr<br>st.                   | 'äume, kör       | nnen   |
| 4.<br>5.       |                                                                                                    | vahl der Gru                                                                                                    | Len Menüpfad Ab<br>correkte Grundlage                                                                                                    | enversion of the second second                                                                                                    |                                                                                                    | jeweilin<br>alten in<br>atten i    | gen Zeitr<br>st.                   | äume, kör        | nnen   |
| 4.<br>5.       |                                                                                                    | An Sie nun c<br>len Sie die k                                                                                                    | Len Menüpfad Ab<br>correkte Grundlage                                                                                                    | en Sendungspro<br>ie gesuchte Reco                                                                                                    |                                                                                                    | jeweilli<br>aalten in<br>sater in  | gen Zeitr<br>st.                   | äume, kör        | nnen   |
| 4.<br>5.       |                                                                                                    | An Sie nun c<br>len Sie die k<br>Angewannten<br>Angewannten<br>Ang                                                                                                    | ten Menüpfad Ab<br>correkte Grundlage                                                                                                    |                                                                                                    |                                                                                                    | jeweillin                          | gen Zeitr<br>st.                   | äume, kör        | nnen   |

 Sonte die Sendung nicht bei der Datenannanmestelle eingegangen sein, so können sie die Sendung über die Schaltfläche "Sendung wiederholen" nun unverändert wiederholen. Andernfalls können Sie den Kostenträger nun informieren, in welcher Sendung die Rechnung enthalten ist.

## Lösungsweg 2

Die Rechnung wird nicht aufgelistet

Die Rechnung wurde noch nicht über den Datenaustausch übermittelt und kann in einer neuen Sendung im Bereich Abrechnung / Datenaustausch SGB V/SGB XI versendet werden.

- 1. Verwenden Sie erneut den Filter "alle" um die dazugehörige Rechnung anzeigen zu lassen.
- 2. Entnehmen Sie aus der angezeigten Rechnung den Kostenträger.
- Öffnen Sie den Programmbereich Stammdaten / Kostenträger, wählen den Kostenträger aus und wechseln im Anschluss in das Register "Einstellungen 2". Dort ist hinterlegt mit welcher Datenannahmestelle der Datenaustausch aktuell erfolgt.

| Wedevorlage           | C) 68   C Neu 🖉 Kopie 🖻 Sichern X Läs | ge Verweitung Abrechnung Personeleinsatzplanung Zeiterfassung Stattsb<br>chen   🖶 Drucken 💰 Scan   🛃 Adresse suchen 🔂 Adresse übernehmen 🚱 | Anderungen | otelungen 7                                            |                                | (i) · · · (i) |
|-----------------------|---------------------------------------|----------------------------------------------------------------------------------------------------|------------|--------------------------------------------------------|--------------------------------|---------------|
| ermderen (<br>Q       | D, Suthepril.<br>Konensiger (12)      | Qc         Kozantnigar:         Talafon 1:           Ack Oir Gesandheitsbasse, für Mede         Telefan                                    |            | Hideutheiner Straße 273<br>30519 Hannaver              | Krankanskasse<br>Iki 102114819 |               |
| ,Q2                   | ACK Die Genundheitskame für N         | Rechnungsadresse                                                                                                    | ion Meben  | Deceransalmestelle                                     |                                |               |
| naitpersone<br>R      | Ale Krasterkasse                      | Advette Lenturgefrundage                                                                                                    |            | 6 37.1 SGB V, 6 37.2 SGB V, 6 38 SGB V, 6 376<br>SGB V | Datanamanhectere               |               |
| Acte<br>Q             | Q. Boh, Lors<br>Science/Jer           |                                                                                                    |            |                                                        |                                |               |
| R                     | Q. Bechler, Dieter<br>Solbstahler     |                                                                                                    |            |                                                        |                                |               |
| drarbeber<br>()       | Q. Behiltenste                        |                                                                                                    |            |                                                        |                                |               |
|                       | Q Nanierkasse                         |                                                                                                    |            |                                                        |                                |               |
| <u>.</u>              | Q. Müller, Erka                       |                                                                                                    |            |                                                        |                                |               |
| umentation            | Q_ Technikar Krankenkasse Krankan     |                                                                                                    |            |                                                        |                                |               |
| poplanung<br>sopfinge | Q. Technikar Kunkenkasse Pflegeka     | Zuordnes Beachelten Endernen                                                                                                    |            | Zuordnen Exarbeiten Entferner                          |                                |               |
| estung<br>exhoung     |                                       |                                                                                                    |            | Abweichender Abrechnungscode 1:                        |                                |               |
| s-Ereatpi             |                                       |                                                                                                    |            | Advectmenter Adrectinungscobe 2:                       |                                |               |
|                       |                                       |                                                                                                    |            |                                                        |                                |               |

Die verknüpfte Datenannahmestelle des zuständigen Kostenträgers wird angezeigt

4. Prüfen Sie ob die Leistungsgrundlage der Rechnung in der Zuordnung der

Datenannahmestelle enthalten ist.

Fehlt die Grundlage, können Sie diese über einen Doppelklick auf die Datenannahmestelle hinzufügen.

| Datel Stamme                                                                                                    | Area Dokumentation Megaplanung Tagaspfle | ge Verwaltung Abrechnung Persona | kinastopianung Zeiterkasung Statistik Controlling Ein                                                                                                    | refungen T                                                 | @ . <b>@</b> .     |
|----------------------------------------------------------------------------------------------------|------------------------------------------|----------------------------------|----------------------------------------------------------------------------------------------------|------------------------------------------------------------|--------------------|
| Staronistre (                                                                                                    | C. co   Phese El jobe El solen Vice      | ichen   Witholen 🖨 scin   🕑 Adh  | Interschen Er Advesse obernehmen Branderungen                                                                                                    |                                                            |                    |
| ~                                                                                                    | C strength.                              | ADK Die Gesandheitskasse         | Sir Nede Telefax                                                                                                    | 20519 Hannover                                             | Bc 102114819       |
| Q<br>Klentes                                                                                                    | Alex Sat                                 | Stanwedaten Einstallunge         | n1 Enstellargee 2 Kommunikation Medien                                                                                                    | Anderungshosone Organisation                               |                    |
| Q2<br>Konskepersonen                                                                                                    | Q. AOK Die Gesundheitskosse für N        | Advesse                          | Leiszurgsgrundlege                                                                                                    | Datenannahmestelle<br>Leistungsprundlage                   | Desenennehmesselle |
| 0                                                                                                    | atenannahmestelle zuordnen               |                                  | ×                                                                                                    | \$ 37.1 5GB V, \$ 37.2 5GB V, \$ 38 5GB V, \$ 375<br>5GB V | DWVASO             |
| Ann                                                                                                    | Liste der Datervansahmentellen           |                                  | Gibir für binende Grundlaner                                                                                                    |                                                            |                    |
| Conversions<br>Materials<br>Materials<br>Mate | ewdo                                     |                                  | Akka         Exastivus           9         137.539         Senanhugerderg           9         137.539         Senanhugerderg           9         137.539         Senanhugerderg           9         137.539         Senanhugerderg           9         137.539         Senanhugerderg           9         137.539         Senanhugerderg           137.530         Senanhugerderg         Senanhugerderg           137.530         Senanhugerdersteinsteinstein         Senanhugerdersteinstein           137.530         Senanhugerdersteinstein         Senanhugerdersteinstein           137.530         Senanhugerdersteinstein         Senanhugerdersteinstein           137.530         Senanhugersteinstein         Senanhugerdersteinstein           137.530         Senanhugersteinsteinstein         Senanhugersteinstein           147.558         Senanhugersteinstein         Senanhugersteinstein           147.558         Senanhugersteinstein         Senanhugersteinstein           147.558         Senanhugersteinstein         Senanhugersteinstein           147.558         Senanhugersteinstein         Senanhugersteinstein |                                                            |                    |
| Tagespflage                                                                                                    |                                          |                                  |                                                                                                    | Dates watersch                                             |                    |
| Venaltung                                                                                                    |                                          |                                  |                                                                                                    | Abweichender Abrechnungscode 1:                            |                    |
| Abrehoung                                                                                                    |                                          |                                  | Ale Seive                                                                                                    | Abweichender Abrechnungscode 2:                            |                    |
| Pers-Eireetspi<br>Zeiterfeening                                                                                                    | Neue Detenannahmestelle                  |                                  | Chernethenen Abbrechen                                                                                                    |                                                            |                    |
| Statistik                                                                                                    |                                          |                                  |                                                                                                    |                                                            |                    |
| Conveiling                                                                                                    |                                          |                                  |                                                                                                    |                                                            |                    |

Konfiguration der Leistungsgrundlagen für den Datenaustausch.

- Öffnen Sie mit einem rechtsklick das Kontextmenü der verknüpften Datenannahmestelle und wählen den Menüpunkt "Datenannahmestelle anzeigen". Sie werden daraufhin in die Stammdaten der ausgewählten Datenannahmestelle weitergeleitet.
- 6. Öffnen Sie das Register "Detaildaten" und prüfen Sie, ob es eine abweichende Konfiguration der Leistungsgrundlagen gibt.

Ist dies der Fall, prüfen Sie als nächstes ob die Grundlage der Rechnung in der abweichenden Konfiguration aktiviert ist.

| Number         Description         Description         Description         Description           - Advancements         - Editation         - Editation         - Editation         - Editation           - Advancements         - Editation         - Editation         - Editation         - Editation         - Editation           - Advancements         - Editation         - Editation                                                                                                    | Numericani di anticani di anticani di             | < Q Subtepitt.                                                                                                    | 50 Daterannahmestelle: DAVASO                                                                                                    | Talafon 1:                                                                                                    |  |
|----------------------------------------------------------------------------------------------------|----------------------------------------------------------------------------------------------------|----------------------------------------------------------------------------------------------------|----------------------------------------------------------------------------------------------------|----------------------------------------------------------------------------------------------------|--|
| Section         Section         Section <t< td=""><td>Normality         Normality         <t< td=""><td>Anahmesteller (0)</td><td>11 B IN 661430035 .</td><td>Telefon 2:</td><td></td></t<></td></t<> | Normality         Normality         Normality <t< td=""><td>Anahmesteller (0)</td><td>11 B IN 661430035 .</td><td>Telefon 2:</td><td></td></t<>                                                                                                    | Anahmesteller (0)                                                                                                    | 11 B IN 661430035 .                                                                                                    | Telefon 2:                                                                                                    |  |
| Brownessensormer         Brownessensormer         Brownessensormer         Brownessensormer         Brownessensormer           Brownessensormer         Brownessensormer         Brownessense         Brownessensormer         Br                                                                                                    | Brancasciantes Margenta Margenta M | Arbeitergeminschaft ADK Rachen                                                                                                    | Stammdeten Detaildeten Organisation                                                                                                    |                                                                                                    |  |
|                                                                                                    | (Barlet) Indone (Belleter)                                                                                                    | Brutensheere It Repar.     Traine     Department It Repar.     Department It Repar.     Department It Repare.     Department It Repare.     Department It Repare.     Department It Repare.     Department It Repare.     Department It Repare.     Department It Repare.     Department It Repare. | Democrament/D2F         Dynamic providem           Democrament/D2F         Strategoridem           Strategoridem         Strategoridem           Strategoridem         Strategoridem | Georgeoreania Osman Bisel     Georgeoreania     Semaneratevita:     Semaneratevita:     Semaneratevita:     Semaneratevita:     Semaneratevita:     Georgeoreania     Georgeoreania     Georgeoreania     Georgeoreania     Georgeoreania     Georgeoreania     Georgeoreania     Georgeoreania |  |
|                                                                                                    |                                                                                                    |                                                                                                    |                                                                                                    |                                                                                                    |  |
|                                                                                                    |                                                                                                    |                                                                                                    |                                                                                                    |                                                                                                    |  |

Grundlagen wie "§ 37.2 SGB V" oder "§ 36 SGB XI" können nicht abweichend konfiguriert werden. Rechnungen dieser Grundlagen sind immer im Datenaustausch enthalten. 7. Öffnen Sie den Programmbereich Abrechnung / Datenaustausch SGB V/SGB XI. Achten Sie darauf, dass im oberen Bereich die korrekte Grundlage ausgewählt ist.

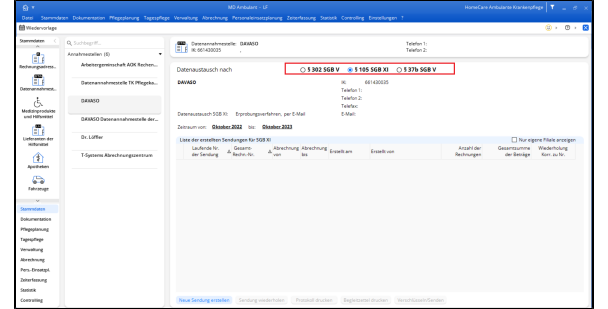

Auswahl der Grundlage für den Datenaustausch

 Erstellen Sie eine neue Sendung über die Schaltfläche "Neue Sendung". Die gesuchte Rechnung wird nun in der Auswahl des Abrechnungsmonats angezeigt und kann versendet werden.

| Stammdaten (                                                                                                    | Q Subbeptt.                           | Neue Services entellers |                          |                           |                                     |          |           |                          |  |
|----------------------------------------------------------------------------------------------------|---------------------------------------|-------------------------|--------------------------|---------------------------|-------------------------------------|----------|-----------|--------------------------|--|
|                                                                                                    | Anahmestellen (5)                     |                         |                          |                           |                                     |          |           |                          |  |
| Klenten                                                                                                    | Arbeitergeminschaft AOK Rechen        | Nets                    | Kozenträger              | Grundlage Rector-No.      | Rectine-Class, Abr., Van Abr., Bis. | Review 6 |           |                          |  |
| 0                                                                                                    |                                       | Ahlers, Kurt            | AOK Die Gezundheitskasse | 4) \$ 37.2 568 2023-0017  | 16.10.2023 01.10.2023 31.10.202     | 3 371,52 |           |                          |  |
| 522<br>Konskepersonen                                                                                                    | Gatenannohmestelle TK Pflegeko        |                         |                          |                           |                                     |          |           |                          |  |
| 2                                                                                                    | ORNASO                                |                         |                          |                           |                                     |          |           |                          |  |
| Q,                                                                                                    | DENISO Deterannalweestelle der        |                         |                          |                           |                                     |          |           |                          |  |
| Konwerliger                                                                                                    | Dx.Liffler                            |                         |                          |                           |                                     |          |           | r einere filele erreinen |  |
| 9                                                                                                    |                                       |                         |                          |                           |                                     |          | Gesentaun | me Wederholung           |  |
| Markeler                                                                                                    | T-Systems Alirechnungszentrum         |                         |                          |                           |                                     |          | der Betr  | ige Korn av Nr.          |  |
| Q.                                                                                                    |                                       |                         |                          |                           |                                     |          |           |                          |  |
| Interessention                                                                                                    |                                       |                         |                          |                           |                                     |          |           |                          |  |
| 6                                                                                                    |                                       |                         |                          |                           |                                     |          |           |                          |  |
| .9                                                                                                    |                                       |                         |                          |                           |                                     |          |           |                          |  |
| tarry scales                                                                                                    |                                       |                         |                          |                           |                                     |          |           |                          |  |
| Dokumentation                                                                                                    |                                       |                         |                          |                           |                                     |          |           |                          |  |
| Thegeplanung                                                                                                    |                                       |                         |                          |                           |                                     |          |           |                          |  |
| apropheter                                                                                                    |                                       |                         |                          |                           |                                     |          |           |                          |  |
| /envoltung                                                                                                    |                                       |                         |                          |                           |                                     |          |           |                          |  |
| Reaching                                                                                                    |                                       |                         |                          |                           |                                     |          |           |                          |  |
| Ners-Enestapi.                                                                                                    |                                       | (Incompany) Prove       | a sufficient             |                           |                                     |          |           |                          |  |
| Drive teaung                                                                                                    |                                       |                         |                          |                           | - and a farmer                      |          |           |                          |  |
| Same and the second second sec |                                       |                         |                          |                           |                                     |          |           |                          |  |
| Controlling                                                                                                    |                                       | Neue Sendung erstellen  |                          | statut drucken   Beglette |                                     |          |           |                          |  |
|                                                                                                    | · · · · · · · · · · · · · · · · · · · |                         |                          |                           |                                     |          |           |                          |  |